# ISTITUTO COMPRENSIVO STATALE "DE FILIPPO - DE RUGGIERO"

did<sup>UP</sup> ISTITUTO COMPRENSIVO - "DE FILIPPO-DE RUGGIERO"

? Lesponsabile.sc27585

## PER I COORDINATORI

## **CARICAMENTO GIUDIZI**

Nuovo Argo Didup - SCRUTINI > selezionare Giudizi

| ARGO       | RGO did <sup>up</sup> Istituto comprensivo - de filippo-de Ruggiero" |                                                           |                                     |  |
|------------|----------------------------------------------------------------------|-----------------------------------------------------------|-------------------------------------|--|
|            | Caricamento voti                                                     | Scelta Classe                                             | Indietro Anno Scolastico: 2019/2020 |  |
| REGISTRO   | Giudizi                                                              |                                                           |                                     |  |
| +8         |                                                                      | struttura scolastica                                      |                                     |  |
| Ľř         |                                                                      | ▼ 🔁 I.C. "DE FILIPPO - DE RUGGIERO" - SECONDARIA Iº GRADO |                                     |  |
| SCRUTINI   |                                                                      | TEMPO NORMALE                                             |                                     |  |
| m          |                                                                      | 🗅 1A - SCUOLA SECONDARIA Iº GRADO                         |                                     |  |
|            |                                                                      | 2A - SCUOLA SECONDARIA Iº GRADO                           |                                     |  |
| DIDATTICA  |                                                                      | 3A - SCUOLA SECONDARIA Iº GRADO                           |                                     |  |
| $\bigcirc$ |                                                                      | 🗅 1C - SCUOLA SECONDARIA Iº GRADO                         |                                     |  |
| $\bigcirc$ |                                                                      | C 2C - SCUOLA SECONDARIA Iº GRADO                         |                                     |  |
| ORARIO     |                                                                      | C 3C - SCUDLA SECONDARIA Iº GRADO                         |                                     |  |
| (F====)    |                                                                      | 10 - SCUOLA SECONDARIA Iº GRADO                           |                                     |  |
|            |                                                                      | 2D - SCUOLA SECONDARIA Iº GRADO                           |                                     |  |
| BACHECA    |                                                                      | 3D - SCUOLA SECONDARIA Iº GRADO                           |                                     |  |
| 24         |                                                                      |                                                           |                                     |  |
| $\sim$     |                                                                      |                                                           |                                     |  |
| STRUMENTI  |                                                                      |                                                           |                                     |  |
|            |                                                                      |                                                           |                                     |  |
|            |                                                                      |                                                           |                                     |  |
|            |                                                                      |                                                           |                                     |  |
|            |                                                                      |                                                           |                                     |  |

#### Scegliere la classe e nella schermata successiva

| ← → C                |             |                                                    |  |  |  |
|----------------------|-------------|----------------------------------------------------|--|--|--|
| idu⊳                 | ISTITUTO CO | OMPRENSIVO - "DE FILIPPO-DE RUGGIERO"              |  |  |  |
| Menù                 | ×           | 1A TEMPO NORMALE SCUOLA SECONDARIA Iº GRADO (MX01) |  |  |  |
| 🔄 Registro           | •           |                                                    |  |  |  |
| 🕑 Scrutini           | •           | STRUTTURA QUADRI E PERIODI                         |  |  |  |
| 腸 Caricamento voti   |             | VLG - RILEVAZIONE DEI PROGRESSI                    |  |  |  |
| 🕼 Giudizi            |             | 1Q - I PERIODO INTERMEDIO                          |  |  |  |
| 🗇 Didattica          | •           | SF - VALUTAZIONE FINALE                            |  |  |  |
| 🕼 Bacheca            |             | 2T - II PERIODO INTERMEDIO                         |  |  |  |
| 🛗 Eventi Google Meet |             | 🔻 🗁 COM - NUOVA - Certificazione delle Competenze  |  |  |  |
| 🖨 Stampe             | •           | 🗋 SF - Giudizio Finale                             |  |  |  |
| 🛠 Strumenti          | •           | GVC - Giudizio di valutazione del Comportamento    |  |  |  |
| 🕒 Logout             |             | 1Q - I PERIODO IL TERMEDIO                         |  |  |  |
|                      |             | SF - SCRUTINIO FILALE                              |  |  |  |
|                      |             | 2T - II PERIODO INTIRMEDIO                         |  |  |  |

selezionare in > VLG - RILEVAZIONE DEI PROGRESSI >> 1Q – I PERIODO INTERMEDIO

| BGO did UP ISTITUTO COMPRENSIVO - "DE FILIPPO-DE RUGGIERO"                                                                                                    |              |  |  |  |
|----------------------------------------------------------------------------------------------------|--------------|--|--|--|
| Caricamento voti     Classe: 2A TEMPO NORMALE SCUOLA SECONDARIA IP GRADO (MX01)       REGISTRO     Riquadro: VLG - RILEVAZIONE DEI PROGRESSI       Periodo: 1Q - I PERIODO INTERMEDIO                                                                                                    | izi Indietro |  |  |  |
| ALIANO         VG1- BIL/PROGRESSI J PERIODO INTEMEDIO           SCRUTINI         1-           DIDATTICA         2-           BACHECA         3-           BACHECA         3-           BACHECA         3-           BACHECA         3-           B-         3-           B-         3-      B- |              |  |  |  |

Selezionare l'alunno si apre la schermata di formulazione giudizio

| ARGO     | Aid <sup>u</sup>            | ISTITUTO COMPRENSIVO - "DE FILIPPO-DE RUGGIERO"                                                                                                    |                                                                                                    |                                                                                                    | (?) RESPONSABILE.SC2758!                                                                                                    |
|----------|-----------------------------|----------------------------------------------------------------------------------------------------|----------------------------------------------------------------------------------------------------|----------------------------------------------------------------------------------------------------|----------------------------------------------------------------------------------------------------|
| REGISTRO | Caricamento voti<br>Giudizi | O Alunno: AUTIERO CARMELA     Classe: 2A TEMPO NORMALE SCUOLA SECONDARIA I <sup>a</sup> GRADO (MX01)     Riguadro: VLG - RILEVAZIONE DEI PROGRESSI - Periodo: 1Q - I PERIODO IN     Quadro: VG1 - RIL PROGRESSI I PERIODO INTERMEDIO                | Indietro Salva                                                                                                    |                                                                                                    |                                                                                                    |
|          |                             | INDICATORE                                                                                                    | PREFISSO                                                                                                    | FRASE                                                                                                    | SUFFISSO                                                                                                    |
| BACHECA  |                             | COM - COMPORTAMENTO FRE - FREQUENZA SOC - SOCIALIZZAZIONE IMP - IMPEGNO E PARTECIPAZIONE MET - METODO USTUDIO SPA - STUAZIONE DI PARTENZA POD - PROGRESSO NIGUI OBIETTIVI DIDATTICI APR - GRADO DI APPRENDIMENTO OMOGINE RATIONERIA SUNOTA Giudizio | L'allievo/a ha un comportamento<br>Riguardo alla socializzazione,<br>Il metodo di studio risulta<br>Partito/a da una preparazione iniziale<br>ha fatto registrare, rispetto al livello di<br>Il grado di apprendimento evidenziato | Scogli dalla lista<br>Scogli dalla lista<br>Scogli dalla lista<br>Scogli dalla lista<br>Scogli dalla lista<br>Scogli dalla lista<br>Scogli dalla lista<br>Scogli dalla lista<br>Scogli dalla lista | <ul> <li>.</li> <li>al dialogo educativo.</li> <li>al dialogo educativo.</li> <li>.</li> <li>negli obiettivi programmati.</li> <li>.</li> </ul> |
| LOGOUT   |                             |                                                                                                    |                                                                                                    |                                                                                                    |                                                                                                    |

Il giudizio formulato apparirà nella schermata in basso, selezionando la casella **"modifica manuale"** è possibile modificare il giudizio, oppure scriverlo a proprio gradimento.

Formulato il giudizio SALVA

### GIUDIZIO COMPORTAMENTO

La stessa procedura deve essere fatta per formulare il Giudizio di valutazione del comportamento

In Scrutini selezionare la classe

| id <sup>u</sup> ∂                                                                     | ISTITUTO CO | DMPRENSIVO - "DE FILIPPO-DE RUGGIERO"               |
|---------------------------------------------------------------------------------------|-------------|-----------------------------------------------------|
| Menù                                                                                  | ×           | 1A TEMPO NORMALE SCUOLA SECONDARIA Iº GRADO (MX01)  |
| 🔄 Registro                                                                            | •           |                                                     |
| 🕑 Scrutini                                                                            | -           | STRUTTURA QUADRI E PERIODI                          |
| 腸 Caricamento voti                                                                    |             | VLG - RILEVAZIONE DEI PROGRESSI                     |
| 🕼 Giudizi                                                                             |             | 1Q - I PERIODO INTERMEDIO                           |
| Didattica                                                                             |             | SF - VALUTAZIONE FINALE                             |
| 🕼 Bacheca                                                                             |             | 2T - II PERIODO INTERMEDIO                          |
| 🛗 Eventi Google Meet                                                                  |             | COM - NUOVA - Certificazione delle Competenze       |
| 🖨 Stampe                                                                              | •           | 🗋 SF - Giudizio Finale                              |
| 💥 Strumenti                                                                           | •           | 🔻 🗁 GVC - Giudizio di valutazione del Comportamento |
| 🕀 Logout                                                                              |             | 1Q - I PERIODO INTERMEDIO                           |
| -                                                                                     |             | SF - SCRUTINIO FINALE                               |
|                                                                                       |             | 2T - II PERIODO INTERMEDIO                          |
|                                                                                       |             |                                                     |
|                                                                                       |             |                                                     |
| poi selezionare in > GVC- GIUDIZIO DI VALUTAZIONE DEL COMPORTAMENTO >> 1Q - I PERIODO |             |                                                     |

INTERMEDIO

poi selezionare l'alunno e formulare il giudizio

Il giudizio formulato apparirà nella schermata in basso, selezionando la casella "**modifica manuale**" è possibile modificare il giudizio, oppure scriverlo a proprio gradimento.

Formulato il giudizio SALVA

**BUON LAVORO**